# Automated User Access Forget Username or Password

Melissa Williams Dr. Jill MacKinnon

## **Existing User Account Registration**

### Access IDEA as you are accustomed to doing

- Existing users have their screens partially populated based on the data currently in the system
  - Please review/correct existing data
  - Complete new fields
  - EVERYONE MUST HAVE AN e-MAIL ACCOUNT

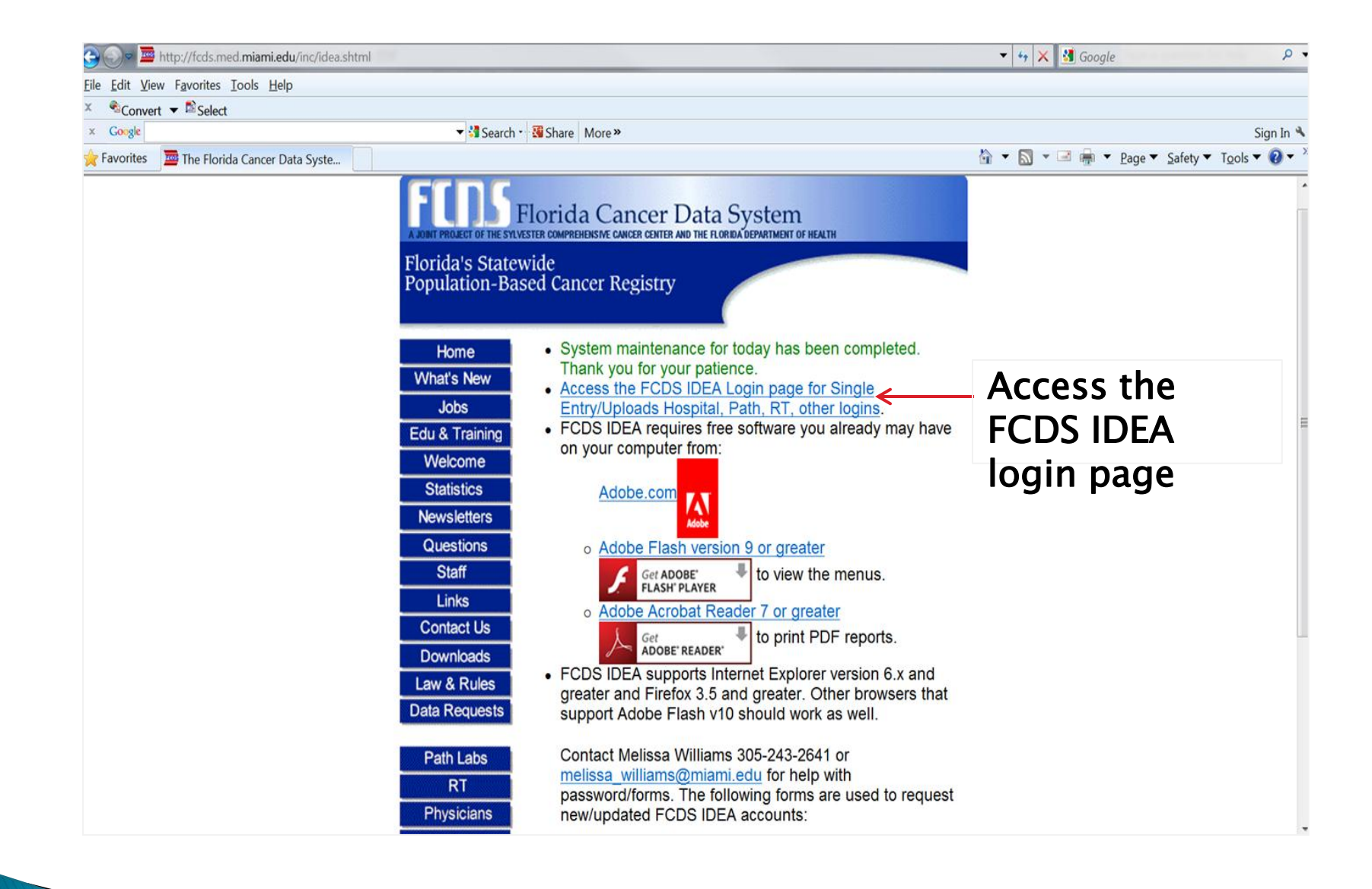

## Login to your FCDS IDEA User Account

| 🗇 🕑 🕈 🛎 https://fcds.med.miami.edu/scripts/fcdswebapp/production/Main.html 🛛 🔎 🗢 🔒 🗟 🔿 🔤 The Florida Cancer Data Syste 🔤 IDEA *FCDS* 🛛 🗙          | 6 🕁 🔅           |
|----------------------------------------------------------------------------------------------------|-----------------|
| File Edit View Favorites Tools Help                                                                                                    |                 |
| 📩 🛪 🔊 🛪 🖃 🖶 🛪 Page 🛪 Safety 🛪 Tools 🛪 🔞 🕶                                                                                                    |                 |
| FCDS IDEA                                                                                                    |                 |
|                                                                                                    |                 |
|                                                                                                    |                 |
|                                                                                                    |                 |
|                                                                                                    |                 |
|                                                                                                    |                 |
|                                                                                                    |                 |
|                                                                                                    |                 |
|                                                                                                    |                 |
|                                                                                                    |                 |
|                                                                                                    |                 |
| Password:                                                                                                    |                 |
|                                                                                                    |                 |
| ***************************************                                                                                                    |                 |
|                                                                                                    |                 |
|                                                                                                    |                 |
| * FCDS IDEA Data entry/upload will be disabled for maintenance/backups from 1:00 AM                                                               |                 |
| Saturday morning to approximately 6:00 AM Saturday morning only (until backup has completed). At other times, entry/upload is available 24 hours. |                 |
| Questions?                                                                                                    |                 |
|                                                                                                    |                 |
| Help Login                                                                                                    |                 |
|                                                                                                    |                 |
|                                                                                                    |                 |
|                                                                                                    |                 |
|                                                                                                    |                 |
|                                                                                                    |                 |
|                                                                                                    |                 |
|                                                                                                    |                 |
|                                                                                                    |                 |
|                                                                                                    | <b>a</b> 100% 👻 |
|                                                                                                    |                 |

# Forget User Name or Password?

| Login          |                                                                        |                    |                                         |          |
|----------------|------------------------------------------------------------------------|--------------------|-----------------------------------------|----------|
|                | U                                                                      |                    | Forgot User id                          |          |
|                | Password:                                                              |                    | Select the item for which you need help |          |
| ******         | ***********                                                            | ****               |                                         |          |
|                | Authorized Access only.                                                |                    |                                         |          |
| ********       | ***************************************                                | **** E Major yearh |                                         | ing this |
|                |                                                                        | time. FCDS         |                                         | sg that  |
|                |                                                                        | time, FCDS         |                                         | e done   |
| * FCDS IDEA D  | ata entry/upload will be disabled for maintenance/backups from 1:00 AM | your patieni       | Forgot User ID Forgot Password          |          |
| completed). At | other times, entry/upload is available 24 hours.                       |                    | $\wedge$ 1                              |          |
| Questions?:    |                                                                        |                    | Cancel Next                             |          |
| -              | Help Login                                                             |                    | Help                                    |          |
|                |                                                                        |                    |                                         |          |
|                | leln'                                                                  |                    | Click desired                           |          |
| ick '⊦         |                                                                        |                    |                                         |          |
| ick '⊦         | -                                                                      |                    |                                         |          |
| ick '⊦         | _                                                                      |                    | hutton                                  |          |

## If Forgot Password Is Selected:

|                            | Forgot my Password             |                       |                     |       |    |  |
|----------------------------|--------------------------------|-----------------------|---------------------|-------|----|--|
| •••••                      | Enter your er<br>Email Address | nail address and clic | k the "Next" button | ••••• | ÷. |  |
|                            |                                |                       |                     |       |    |  |
| * FCDS IDE/<br>Saturday m  | 🔵 Forgo                        | ot User ID 💿          | Forgot Password     | м     |    |  |
| completed).<br>Questions?: |                                | Cancel                | t                   |       |    |  |
|                            |                                | Help                  | Login               |       |    |  |

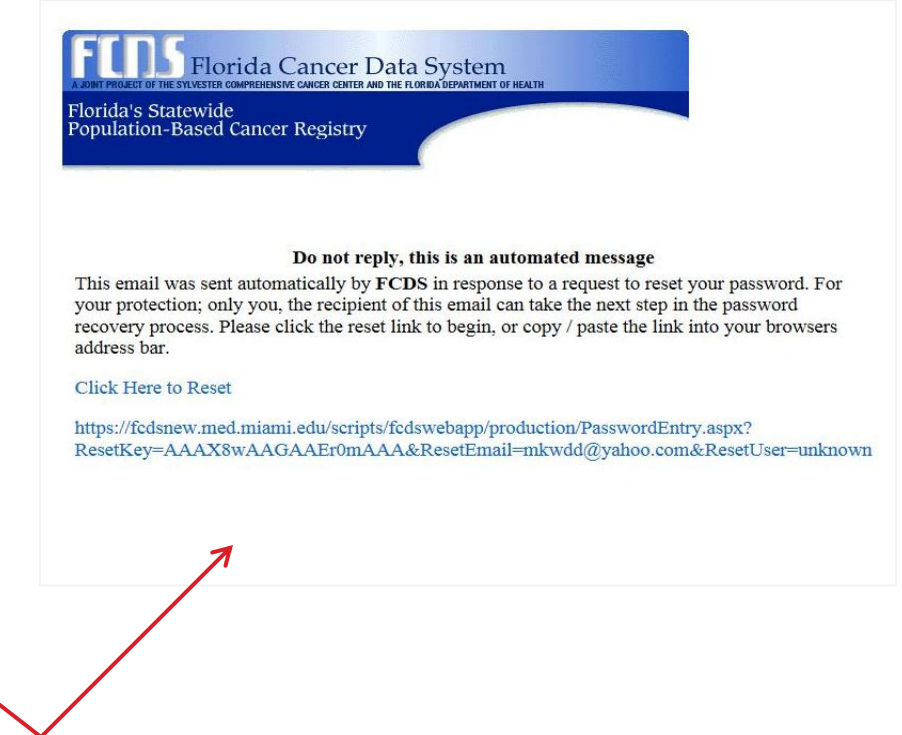

#### A reset link will be sent via e-mail.

#### Reset Password...

|                                              | New Password Entry                  |                 | ×            |                                                                     |   |
|----------------------------------------------|-------------------------------------|-----------------|--------------|---------------------------------------------------------------------|---|
|                                              | Email Address                       | mkwdd@yahoo.com |              |                                                                     |   |
| ••••                                         | New Password<br>(8 characters min)  |                 |              |                                                                     | - |
|                                              | Verify Password                     |                 |              |                                                                     |   |
| Majoi<br>time,<br>time,<br>by Sep<br>your pi | t: 0, but are reserving<br>atience. | Cancel OK       | sion assues. | ble during this<br>2. During that<br>pe to be done<br>fhank you for |   |
|                                              |                                     |                 |              |                                                                     | Į |

#### ...and Login to IDEA

| Login                                                                                                    |                                                         |      |
|----------------------------------------------------------------------------------------------------|---------------------------------------------------------|------|
| User                                                                                                    | name:                                                   |      |
| Pass                                                                                                    | word                                                    |      |
| *****                                                                                                    | ****                                                    | -    |
|                                                                                                    |                                                         |      |
| Authorized Acces                                                                                                    | s only.                                                 |      |
| ત્રાર તેમ ત્રાપ્ત ત્રોય ત્રાપ્ત ત્રાપ્ત | ***************************************                 | 1001 |
|                                                                                                    |                                                         |      |
|                                                                                                    |                                                         | _    |
| * FCDS IDEA Data entry/uploa                                                                                                    | d will be disabled for maintenance/backups from 1:00 AM |      |
| Saturday morning to approxima                                                                                                    | tely 6:00 AM Saturday morning only (until backup has    | 11   |
| completed). At other times, en                                                                                                    | ry/upload is available 24 liburs.                       |      |
| Questions?:                                                                                                    |                                                         | •    |
|                                                                                                    | Help Login                                              |      |
|                                                                                                    |                                                         |      |

## **Questions or Comments**

Please contact

Melissa Williams <u>mwillia3@med.miami.edu</u> Phone: 305 243-2641